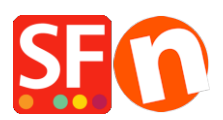

Wissensdatenbank > Zahlungsmöglichkeiten > Einrichtung von manuellen Zahlungen und Echtzeit-Zahlungsmethoden

# Einrichtung von manuellen Zahlungen und Echtzeit-Zahlungsmethoden

Elenor A. - 2021-08-16 - Zahlungsmöglichkeiten

Ihr ShopFactory Total Care-Konto ermöglicht Ihnen die Einrichtung mehrerer Zahlungsmethoden, darunter eine Kombination aus manuellen und Echtzeit-Zahlungsmethoden. Wenn Sie ein kostenloses Total Care-Konto verwenden, können Sie nur eine Echtzeit-Zahlung und mehrere manuelle Zahlungsarten aktivieren.

Zur Veranschaulichung werde ich Shop-Zahlungen mit manuellen Methoden einrichten: Scheck senden, Postüberweisung und Bestellung und dann die Echtzeit-Zahlungsmethoden Paypal und Stripe.

1. Öffnen Sie Ihren Shop in ShopFactory

(Wenn Sie eine ältere Version von ShopFactory verwenden, wie z.B. V6, V7 oder V8, und Sie ein GlobeCharge-Konto haben, müssen Sie sich auch auf www.globecharge.com mit Ihrem Globecharge-Benutzernamen und -Passwort anmelden -> Einstellungen => Akzeptierte Zahlungsarten)

2. Klicken Sie auf das zentrale Dropdown-Menü -> Akzeptierte Zahlungsarten

3. Wählen Sie Ihr Land in der Dropdown-Box sowie Ihre Währung (diese muss mit der Hauptwährung in Ihrem Shop übereinstimmen).

4. Setzen Sie ein Häkchen bei "Ich möchte einige Zahlungsmethoden selbst genehmigen", um manuelle Zahlungsmethoden zu aktivieren.

| Payment methods a            | ccepted                                                                                                    |
|------------------------------|----------------------------------------------------------------------------------------------------|
|                              | <ul> <li>Payment methods wizard</li> <li>Here you can define the payment methods you want to accept. You can accept payment methods yourself or use a third party payment service provider which verifies payments on your behalf.</li> <li>The base currency of your account is set to: Australian Dollar</li> </ul> |
| Payment processing:          | I want to approve some payment methods myself<br>Many businesses approve payment methods such as 'Pay by check' or 'Pick up and pay' or 'Pay on Invoice' themselves.                                                                                                    |
| I want to use a payment ser  | vice provider                                                                                                    |
| The partner companies listed | I below can approve payments made to you. You must have an account with them.                                                                                                    |
| Country                      |                                                                                                    |
| Show all                     | Ŧ                                                                                                    |

| Show all | •                     |
|----------|-----------------------|
| Select   | Service Providers     |
| 4        | PeyPar PayPal         |
|          | PeyPar PayPal Express |

5. Aktivieren Sie "PayPal" und "Stripe" auf dem Bildschirm "Zahlungsdienstleister auswählen

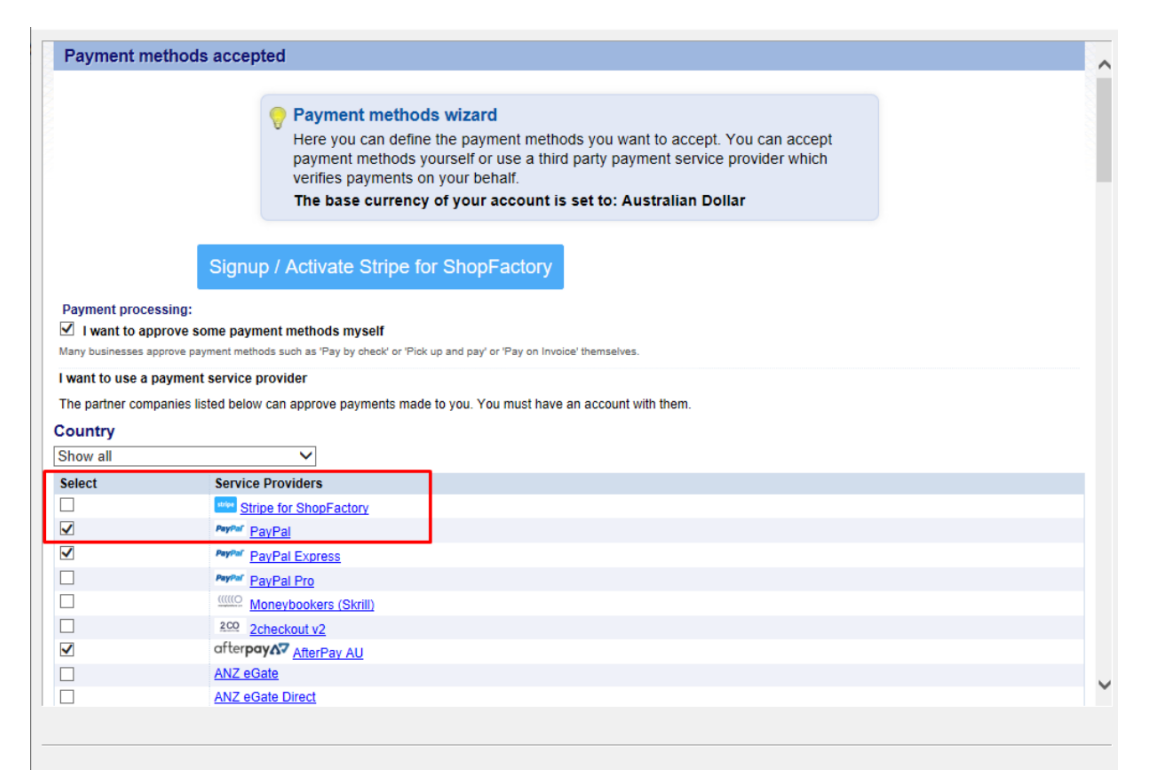

6. Klicken Sie auf Weiter

7. Geben Sie die Zahlungseinstellungen ein - einschließlich der Zahlungsarten, die Sie akzeptieren möchten

## **For PayPal**

a) Geben Sie Ihren Benutzernamen ein (derjenige, mit dem Sie sich bei Ihrem Paypal-Konto anmelden)

b) Ändern oder wählen Sie die Währungen, die Sie akzeptieren möchten, indem Sie auf die

Schaltfläche "Währungen einstellen" klicken (mindestens eine Währung, die die Hauptwährung Ihres Shops ist, muss ausgewählt sein)

c) Wählen Sie die Kartentypen, die Sie mit paypal akzeptieren möchten (diese müssen für Ihr Konto gültig sein)

d) Auf der rechten Seite können Sie einen Zuschlag für die Akzeptanz dieser Zahlungsart hinzufügen (dieser wird Ihrer Zahlung an der Kasse hinzugefügt)

e) Sie können auch die Option "Nur Autorisierung der Zahlung" aktivieren oder deaktivieren. Setzen Sie den Wert auf Autorisierung, um das PayPal-Konto für den autorisierten Betrag zu sperren. Wenn Sie die Transaktion autorisiert haben, müssen Sie den Betrag "erfassen", um die Zahlung zu erhalten. Dies ist nützlich, wenn Sie die Zahlung nicht sofort bearbeiten, sondern Ihren Bestand prüfen möchten, und wenn Sie den Bestand haben, wird die Zahlung erfasst. Der Kunde wird erst dann belastet, wenn Sie in Ihrem PayPal-Konto auf die Aktion "Zahlung erfassen" klicken.

| PayPal:                           |                                                                                                    |     |
|-----------------------------------|----------------------------------------------------------------------------------------------------|-----|
| Account details                   |                                                                                                    |     |
| Username/Email Address:           |                                                                                                    |     |
| Authorization of payment only:    | When you select this function, your customers will not<br>pay you immediately. PayPal will only verify the ability of<br>the customer to pay. When you want the money to be<br>paid, you have to log into your PayPal account and tell<br>PayPail to withdraw the money from the customer. |     |
| Non-PayPal account:               | Buyer does not need to create a PayPal account to<br>check out and landing page for Non-PayPal account.                                                                                                    |     |
| Currency                          | Australian Dollar (AUD) A\$<br>British Pound (GBP) £<br>Euro (EUR) Euro<br>US Dollar (USD) \$<br>Set currencies                                                                                                    | < > |
| Payment method                    |                                                                                                    |     |
| American Express                  |                                                                                                    |     |
| Aura                              |                                                                                                    |     |
| Delta                             |                                                                                                    |     |
| Direct debit                      |                                                                                                    |     |
| Discover                          |                                                                                                    |     |
| Electron                          |                                                                                                    |     |
| Electronic Cheque (United States) |                                                                                                    |     |
| Eurocard                          |                                                                                                    |     |
| ✓ Maestro                         | + 🗸 0.00 % 🗸                                                                                                    |     |
| Mastercard                        |                                                                                                    |     |
| Novus                             |                                                                                                    |     |

**Hinweis:** So richten Sie die Auto-Return-URL ein, damit Käufer sofort zu Ihrem Shop zurückgeleitet werden (dadurch wird auch sichergestellt, dass mit PayPal bezahlte Bestellungen von Google korrekt nachverfolgt werden)

## PayPal-Zahlungen: Einrichten der Auto-Return-URL, damit Käufer sofort zum Shop zurückgeleitet werden

https://shopfactory.deskpro.com/en-GB/kb/articles/en-paypal-payments-setting-up-auto-return-url-s

o-buyers-are-immediately-redirected-back-to-sho

## For Stripe payment

Bitte beachten Sie diesen

Link, https://shopfactory.deskpro.com/en-GB/kb/articles/en-using-stripe-for-shopfactory-platform-toaccept-payments-in-your-online-shop-3

| acct_1 <sup>TM</sup>                                                                                                    |
|----------------------------------------------------------------------------------------------------|
| ✓ Tick if you want to be on Testing mode                                                                                   |
| Australian Dollar (AUD) A\$<br>British Pound (GBP) £<br>Canadian Dollar (CAD) C\$<br>Euro (EUR) Euro<br>US Dollar (USD) \$ |
| Set currencies                                                                                                    |
|                                                                                                    |
| + 🗸 0.00 % 🗸                                                                                                    |
| + V 0.00 % V                                                                                                    |
|                                                                                                    |
| + 🗸 0.00 % 🗸                                                                                                    |
| 17                                                                                                    |
| 1 1                                                                                                    |
| + V 0.00 % V                                                                                                    |
| Enable the payment                                                                                                    |
| methods you can accep                                                                                                    |
| in Stripe                                                                                                    |
|                                                                                                    |
| +  0.00 %                                                                                                    |
|                                                                                                    |
|                                                                                                    |
| V                                                                                                    |
|                                                                                                    |
|                                                                                                    |

#### Manuelle Zahlungsarten

a) Ändern oder wählen Sie die Währungen, die Sie akzeptieren möchten, indem Sie auf die Schaltfläche "Währungen einstellen" klicken (mindestens eine Währung, die Hauptwährung Ihres Shops, muss ausgewählt sein)

 b) Wählen Sie die Kartentypen aus, die Sie manuell akzeptieren möchten. Im
 Kommentarfeld können Sie Details zur Zahlung eingeben, z. B. an wen die Zahlung erfolgen soll.

c) Auf der rechten Seite können Sie einen Aufpreis für die Akzeptanz dieser Zahlungsart hinzufügen (dieser wird Ihrer Zahlung an der Kasse hinzugefügt)

| Manual payment:                       |                                                                                               |  |
|---------------------------------------|-----------------------------------------------------------------------------------------------|--|
| Account details                       |                                                                                               |  |
| Currency                              | Australian Dollar (AUD) A\$<br>British Pound (GBP) £<br>Euro (EUR) Euro<br>US Dollar (USD) \$ |  |
| Payment method                        |                                                                                               |  |
| American Express                      |                                                                                               |  |
| Ask us to call you fo payment details | r your                                                                                        |  |
| Bank transfer                         |                                                                                               |  |
| Bank transfer (Austr                  | alia) + 🗸 1.15 % 🗸                                                                            |  |
| :                                     | Ŷ                                                                                             |  |
| Bank transfer (Deutschland)           | •                                                                                             |  |
| Bank transfer (Euro,<br>CHF)          | GBP,                                                                                          |  |
| Bank transfer (Nede                   | rland)                                                                                        |  |
| Bank transfer (US\$)                  |                                                                                               |  |
| Bank transfer                         | + V 1 AUD V                                                                                   |  |
| Our account details:                  |                                                                                               |  |
|                                       | ~                                                                                             |  |
| Rank transfor                         |                                                                                               |  |

d) Wenn Sie fertig sind, klicken Sie auf die Schaltfläche Weiter.

8. Im nächsten Fenster werden alle Zahlungsoptionen, die Sie akzeptieren möchten, und die Währungen für jede Zahlungsart angezeigt. Sortieren Sie die angezeigten Zahlungsarten, indem Sie auf die Schaltfläche Auf/Ab klicken.

| Payment set up complete: | You have now set up your payment methods. The folk Click on the up/down arrow to so<br>your customers. the payment methods display: |                              |                          |  |  |  |
|--------------------------|----------------------------------------------------------------------------------------------------|------------------------------|--------------------------|--|--|--|
|                          | Payment method                                                                                                    | Services                     | Currency                 |  |  |  |
|                          | PayPal PayPal                                                                                                    | PayPal                       | AUD USD                  |  |  |  |
|                          | VISA Visa                                                                                                    | Manual payment               | AUD GBP EUR PHP SGD USD  |  |  |  |
|                          | Mastercard                                                                                                    | Direct One                   | AUD                      |  |  |  |
|                          | American Express                                                                                                    | Direct One                   | AUD                      |  |  |  |
|                          | PayPal PayPal Express                                                                                                    | PayPal Express               | AUD                      |  |  |  |
|                          | Eurocard                                                                                                    | First Data Global Gateway e4 | CAD USD                  |  |  |  |
|                          | Novus                                                                                                    | First Data Global Gateway e4 | CAD USD                  |  |  |  |
|                          | PagOnline by UniCredit                                                                                                    | PagOnline by UniCredit       | EUR 🔥 🔺                  |  |  |  |
|                          | Pick up and pay                                                                                                    | Manual payment               | AUD GBP EUR PHP SGDUSD 🔺 |  |  |  |
|                          | Postal Transfer                                                                                                    | Manual payment               | AUD GBP EUR PHP SGD USD  |  |  |  |
|                          | Bank transfer                                                                                                    | ManSort payment m            | ethods RPH SGD USD       |  |  |  |
|                          | Direct debit                                                                                                    | Wire by clicking the u       |                          |  |  |  |
|                          | Send a cheque                                                                                                    | Man Man                      | R PHP SGD USD            |  |  |  |
|                          | Pay by Money Order                                                                                                    | Man arrow for each p         | ayment R PHF SGD UBD 🔺   |  |  |  |
|                          | Cash on delivery                                                                                                    | Manoption -                  | R PHF SGD USD 🔺          |  |  |  |
|                          | Call shop with your payment details                                                                                                 | Man                          | R PHF SGD UBD 🔺          |  |  |  |
|                          | Maestro                                                                                                    | Man                          | R PHF SGD USD 🔺          |  |  |  |
|                          | SEPA Direct Debit                                                                                                    | Man                          | R PHF SGD USD 🔺          |  |  |  |

Back Finish

9. Klicken Sie auf Fertig stellen, um diese Einstellungen zu übernehmen und zu speichern.

10. Diese Zahlungsmethoden werden nun auf der Kassenseite Ihres Warenkorbs angezeigt.

Sie müssen über eine <u>Paypal</u> konto um diese Option zu nutzen. Sie müssen über eine <u>Stripe</u> konto um diese Option zu nutzen.